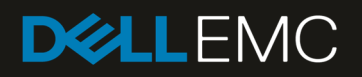

# iDRAC9 Cipher Select – Improved Security for Dell EMC PowerEdge Servers

Cipher Select is an advanced user setting where the user can choose to block undesired ciphers negotiated by iDRAC, providing increased security.

May 2019

# Revisions

| Date     | Description     |
|----------|-----------------|
| May 2019 | Initial release |

# Acknowledgements

This paper was produced by the following members of the Dell EMC team:

Alaric Silveira

**Chris Sumers** 

Doug ller

Traci Knipp

The information in this publication is provided "as is." Dell Inc. makes no representations or warranties of any kind with respect to the information in this publication, and specifically disclaims implied warranties of merchantability or fitness for a particular purpose.

Use, copying, and distribution of any software described in this publication requires an applicable software license.

© 2019-05 Dell Inc. or its subsidiaries. All Rights Reserved. Dell, EMC, Dell EMC and other trademarks are trademarks of Dell Inc. or its subsidiaries. Other trademarks may be trademarks of their respective owners.

Dell believes the information in this document is accurate as of its publication date. The information is subject to change without notice.

# Table of contents

| Re  | vision                         | S                                                                            | 2  |  |  |  |
|-----|--------------------------------|------------------------------------------------------------------------------|----|--|--|--|
| Acl | nowle                          | edgements                                                                    | 2  |  |  |  |
| Exe | ecutive                        | e summary                                                                    | 5  |  |  |  |
| 1   | Intro                          | duction                                                                      | 6  |  |  |  |
|     | 1.1                            | Taking the next step – Advanced control using Cipher Select                  | 6  |  |  |  |
|     | 1.2                            | The ciphers available with TLS1.2 and 256 Bit Encryption                     | 6  |  |  |  |
| 2   | Setting Cipher Select policies |                                                                              |    |  |  |  |
|     | 2.1                            | Setting via the iDRAC GUI                                                    | 8  |  |  |  |
|     | 2.2                            | Setting via Racadm commands                                                  | 9  |  |  |  |
|     | 2.3                            | To run the Redfish commands using an API Develop Environment such as Postman | 9  |  |  |  |
|     | 2.4                            | Setting ciphers using WSMan                                                  | 10 |  |  |  |
|     | Conclusion                     |                                                                              |    |  |  |  |

## **Executive summary**

The Cipher Suite Selection can be used to limit the ciphers the web browser can use to communicate with iDRAC. Also, it can determine how secure the connection is. These settings can be configured through iDRAC web interface, RACADM, Redfish, and WSMan.

This functionality is available across several iDRAC releases – iDRAC7, iDRAC8, and the current iDRAC9. However, this technical brief will focus on iDRAC9.

# 1 Introduction

Security is crucial to the daily operation of your data center. IT administrators are continually implementing new methods to buttress their security efforts. The integrated Dell Remote Access Controller (iDRAC) offers several many tools and security solutions. iDRAC9 is built on a foundation of SELinux and offers new features such as Lockdown Mode alongside standard tools like Active Directory and LDAP integration.

One key area of focus is at a different layer – the access to the iDRAC itself. Many IT administrators are locking down access to the iDRAC by enabling browsers to connect using TLS 1.2 and enforcing 256-bit encryption strength.

#### 1.1 Taking the next step – Advanced control using Cipher Select

Let us say you are already using these settings – TLS 1.2-bit and 256-bit encryption. At this point, you are left with a few ciphers at your disposal to connect from the browser to the iDRAC. But what if you want to limit those choices even further?

First step is to check the firmware on your iDRAC. For iDRAC7/8, version 2.60.60.60 or higher is required. And for iDRAC9 version 3.30.30.30 or higher is required.

Note: If the firmware is rolled back to a previous version where the newly added attribute is not supported, the behavior reverts to that of the rolled back firmware version.

#### 1.2 The ciphers available with TLS1.2 Bit and 256 Bit Encryption

The following chart shows which ciphers are available when the above settings are enforced. For most Admins this is the preferred starting point. This quickly shortens the list of ciphers that are negotiated by iDRAC.

To see what ciphers are available you can use some tools such as testssl, sslscan, or ssldigger.

| Supporte  | ed Server | Cipher(s) | :                           |                     |
|-----------|-----------|-----------|-----------------------------|---------------------|
| Preferred | TLSv1.2   | 256 bits  | ECDHE-RSA-AES256-GCM-SHA384 | Curve P-256 DHE 256 |
| Accepted  | TLSv1.2   | 256 bits  | ECDHE-RSA-AES256-SHA384     | Curve P-256 DHE 256 |
| Accepted  | TLSv1.2   | 256 bits  | ECDHE-RSA-AES256-SHA        | Curve P-256 DHE 256 |
| Accepted  | TLSv1.2   | 256 bits  | DHE-RSA-AES256-GCM-SHA384   | DHE 2048 bits       |
| Accepted  | TLSv1.2   | 256 bits  | DHE-RSA-AES256-SHA256       | DHE 2048 bits       |
| Accepted  | TLSv1.2   | 256 bits  | DHE-RSA-AES256-SHA          | DHE 2048 bits       |
| Accepted  | TLSv1.2   | 256 bits  | DHE-RSA-CAMELLIA256-SHA     | DHE 2048 bits       |
|           |           |           |                             |                     |

At this point, you can use the advanced settings to block undesired ciphers that are negotiated by iDRAC. Note, it is not possible to enable the weak ciphers that are already blocked by the TLS protocol and encryption strength set. For example, you cannot reenable a TLS 1.1 cipher if you have already enforced TLS 1.2 or higher.

The syntax of the Cipher List string needs to be consistent with the specifications that are provided in the manual located <u>https://www.openssl.org/docs/man1.0.2/man1/ciphers</u>

The feature may not behave in the manner that is described in this document when FIPS Mode has been ENABLED. When FIPS Mode is enabled, the TLS Cipher Suite may be filtered/reduced to a much smaller subset as governed by the NIST FIPS 140-2 Specification since FIPS Mode makes changes to the underlying capability of the Standard OpenSSL Library.

User's should be aware of the browsers that supports the Cipher Suites. To see what ciphers your browser supports go to the following links using different browsers: https://cc.dcsec.uni-hannover.de/ or <a href="https://www.ssllabs.com/ssltest/viewMyClient.html">https://www.ssllabs.com/ssltest/viewMyClient.html</a>

# 2 Setting Cipher Select policies

There are several methods in which IT admins can set Cipher Select rules. GUI, RACADM, and Redfish will be covered.

#### 2.1 Setting using the iDRAC GUI

To set ciphers in iDRAC GUI go to iDRAC Setting -> Services -> Web Server.

|        | integrated Dell Remote Access Controller 9   Enterprise |             |                      |                   |                    |  |                      |   |
|--------|---------------------------------------------------------|-------------|----------------------|-------------------|--------------------|--|----------------------|---|
| ň      | Dashboard 🔳 System 🗸                                    | 🛢 Storage 🗸 | 🔠 Configuration 🗸    | 📼 Maintenance 🗸   | 🍫 iDRAC Settings 🗠 |  | Enable Group Manager | * |
| >      | Local Configuration                                     |             |                      |                   |                    |  |                      |   |
| $\sim$ | Web Server                                              |             |                      |                   |                    |  |                      |   |
|        | Enabled                                                 |             | Enabled 🔻            |                   |                    |  |                      |   |
|        | Max Sessions                                            |             | 8                    |                   |                    |  |                      |   |
|        | Active Sessions                                         |             | 1                    |                   |                    |  |                      |   |
|        | Timeout*                                                |             | 1800                 | seconds           |                    |  |                      |   |
|        | HTTP Port Number*                                       |             | 80                   |                   |                    |  |                      |   |
|        | HTTPS Port Number*                                      |             | 443                  |                   |                    |  |                      |   |
|        | SSL Encryption                                          |             | 128-Bit or higher 🔻  |                   |                    |  |                      |   |
|        | TLS Protocol                                            |             | TLS 1.1 and Higher   | v                 |                    |  |                      |   |
|        | Custom Cipher String                                    |             | No Cipher String Set | Set Cipher String |                    |  |                      |   |
|        |                                                         |             | Apply Discard        | 1                 |                    |  |                      |   |

| Integrated Dell Remote Access Controller                                                                            | 9   Enterprise                                                                                                    | <b>±</b>             |   |
|----------------------------------------------------------------------------------------------------|----------------------------------------------------------------------------------------------------|----------------------|---|
| 🕇 Dashboard 🔳 System 🗸 🛢 Storag                                                                                     | Set Custom Cipher String                                                                                                    | Enable Group Manager | * |
| <ul> <li>Local Configuration</li> <li>Web Server</li> </ul>                                                         | <ul> <li>The use of this advanced option to customize the cipher suite assumes the user has a thorough understanding of the following:</li> <li>The OpenSSL Cipher String Syntax and Its Use.</li> <li>Tools and Procedures to Verify/Validate that the Resultant Cipher Suite Configuration to ensure results align with expectations and requirements.</li> </ul> |                      |   |
| Enabled<br>Max Sessions<br>Active Sessions<br>Timeout*<br>HTTP Port Number*<br>HTTPS Port Number*<br>SSL Encryption | The inputted custom cipher string is accepted only if it can be successfully parsed by the OpenSSL Cipher Command.<br>It is possible for the OpenSSL Cipher Command to successfully parse strings with invalid syntax and as such lead to unexpected results.                                                                                                    |                      |   |
| Custom Cipher String                                                                                                | Cancel Set Cipher String                                                                                                    |                      |   |

If you would like to block more than one cipher use a colon, space or comma as a separator.

#### 2.2 Setting via RACADM commands

To set custom cipher using RACADM use the command: "racadm set idrac.webserver.CustomCipherString <cipher>"

Note that RACADM does not allow you to set a cipher string that is separated by space so use comma or colon.

To set multiple ciphers, see the following example:

racadm set idrac.webserver.CustomCipherString ALL:!DHE-RSA-AES128-SHA256:!ECHE-RSA-AE256-SHA384

/admin1-> racadm set idrac.webserver.CustomCipherString ALL:!DHE-RSA-AES256-GCM

[Key=idrac.Embedded.1#WebServer.1]

Object value modified successfully

To set a NULL value to delete the Cipher String which is already set: Use "" as cipher string value.

# 2.3 To run the Redfish commands using an API Develop Environment such as Postman

• Enter GET request - https://IPAddress/redfish/v1/Managers/iDRAC.Embedded.1/Attributes

Now Perform PATCH operation with the supported cipher suite in proper format which can be seen in OPENSSL website. See example below.

• {"Attributes":{"WebServer.1.CustomCipherString": "ALL:!DHE-RSA-CAMELLIA128-SHA:!DHE-RSA-SEED-SHA"}}

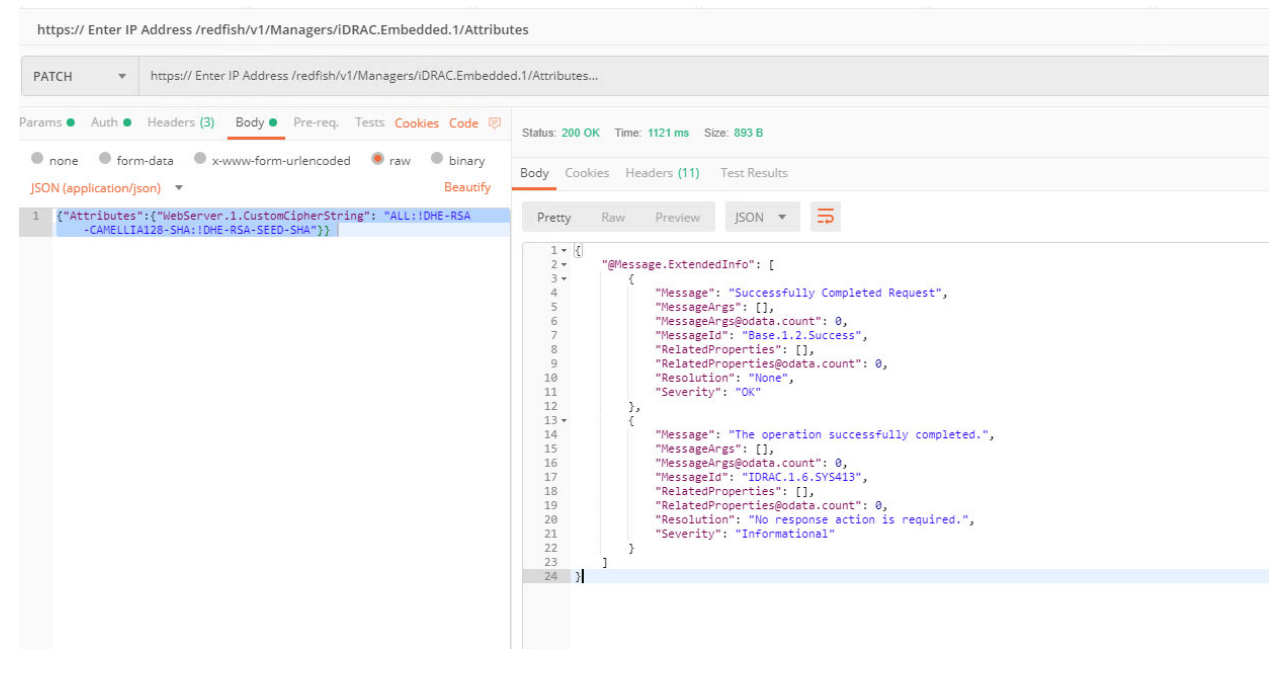

To set NULL value, enter {"Attributes":{"WebServer.1.CustomCipherString": ""}} in the input section.

### 2.4 Setting ciphers using WSMan

Use the following command to set Ciphers using WSMan.

winrm i ApplyAttributes http://schemas.dmtf.org/wbem/wscim/1/cim-

schema/2/root/dcim/DCIM\_iDRACCardService?CreationClassName=DCIM\_iDRACCardService+Name=DCI M:iDRACCardService+SystemCreationClassName=DCIM\_ComputerSystem+SystemName=DCIM:Computer System -u:root -p:calvin -r:https://100.65.177.126/wsman -SkipCNcheck -SkipCAcheck -encoding:utf-8 a:basic

@{Target="iDRAC.Embedded.1";AttributeName="WebServer.1#CustomCipherString";AttributeValue="ALL:!D HE-RSA-AES256-SHA"}

To set a NULL value to delete the Cipher String which is already set: Use "" as cipher string value, see example below:

• winrm i ApplyAttributes http://schemas.dmtf.org/wbem/wscim/1/cim-

schema/2/root/dcim/DCIM\_iDRACCardService?CreationClassName=DCIM\_iDRACCardService+Name=DCI M:iDRACCardService+SystemCreationClassName=DCIM\_ComputerSystem+SystemName=DCIM:Computer System -u:root -p:calvin -r:https://IPAddress/wsman -SkipCNcheck -SkipCAcheck -encoding:utf-8 -a:basic @{Target="iDRAC.Embedded.1";AttributeName="WebServer.1#CustomCipherString";AttributeValue=""}

#### Conclusion

Dell is continually looking for areas to improve the overall security of iDRAC which in turn improves the security of your servers, your information, and your business. Cipher Select is available in the 3 current and previous generations of PowerEdge Servers, which means a secure policy you can enforce across your entire data center.